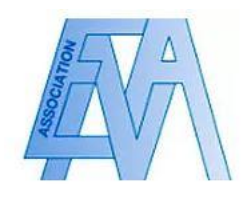

## Souscrire une cotisation

## Mode opératoire

1. Connectez-vous sur votre compte membre, puis cliquez sur la rubrique « Cotisations 2021 » puis sur l'encadré « souscrire une cotisation » en bas.

COTISATION 2021

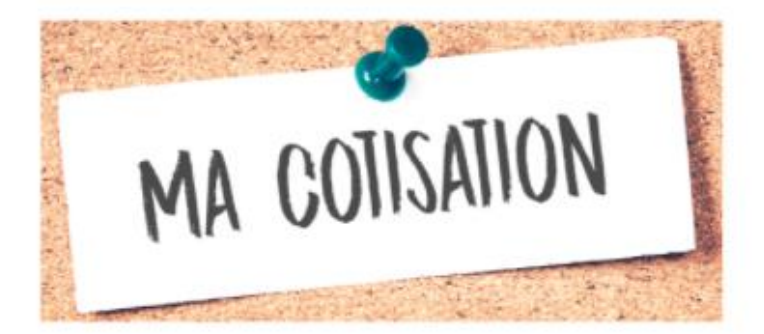

L'association des anciens élèves de l'ENA propose à ses membres des services variés :

- L'accès à l'Annuaire des anciens élèves, référençant les anciens élèves en poste dans chaque ministère, corps de l'État et entreprises publiques, sous format numérique et papier ;

- Des moments de partage sur des sujets ciblés, grâce aux Lundis de l'Ena et aux dîners-débat d'Agorena / Cercle ENA Entreprise ;

 Des occasions conviviales de se retrouver autour d'un cocktail, des événements culturels, sportifs ou lors d'un voyage;

- Un accompagnement de votre carrière ;

- De multiples partenariats pour vous des offres à tarifs préférentiels.

Les tarifs de l'adhésion pour 2021 sont les suivants :

Ma cotisation 2021.pdf

Vous pouvez adhérer en cliquant sur l'encadré ci-après :

SOUSCRIRE UNE COTISATION

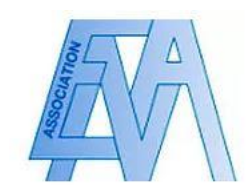

2. Les tarifs de cotisation adaptés à votre profil s'affichent – sélectionnez celui qui vous convient et cliquez sur « commander » pour procéder au paiement.

| Choisir une cotisation |                                                                                                    |                   |         |  |  |  |  |  |  |
|------------------------|----------------------------------------------------------------------------------------------------|-------------------|---------|--|--|--|--|--|--|
|                        | Cotisation association allemande<br>Cotisations transmises par l'Association allemande. Vireme<br>Durée : calendaire (jusqu'au 31 décembre 2021) | 90,00€            | Choisir |  |  |  |  |  |  |
|                        |                                                                                                    |                   |         |  |  |  |  |  |  |
|                        |                                                                                                    |                   |         |  |  |  |  |  |  |
|                        |                                                                                                    | Annuler Commander |         |  |  |  |  |  |  |

3. Vous disposez également de la possibilité de souscrire une cotisation en cliquant sur la flèche en bas du menu à la droite de la page d'accueil, puis sélectionnant l'encadré « mes cotisations et commandes ».

| 0.7      |           |                                 |   |
|----------|-----------|---------------------------------|---|
| ¢0a      |           |                                 |   |
| 5        |           |                                 |   |
| Ē        |           |                                 |   |
| 8        |           |                                 |   |
| ₽.       |           |                                 |   |
|          |           |                                 |   |
| °¢       |           |                                 |   |
|          |           |                                 |   |
|          |           |                                 |   |
|          |           |                                 |   |
| $\oplus$ | $\square$ | Mes cotisations et<br>commandes | ~ |
| >        |           |                                 |   |